## 한양대 유지보수 VPN(Virtual Private Network) 사용 안내

① 한양인포털 접속 〉 ② VPN 신청 〉 ③ VPN 승인 완료 〉 ④ VPN 프로그램 설치 〉 ⑤ VPN접속

## 가. 한양인 포털에서 사용 신청 및 승인 1) 한양인포털 접속 > [로그인] 2) 2차인증 적용 : 참고 가이드 3) [신청] > [정보인프라] > [일반인 VPN 신청] 메뉴 이동 4) VPN 신청인 정보 및 이용 목적 기재 후, 저장 및 신청 5) 책임자(교수님) 승인 6) 학교 담당자의 승인 대기(당일 승인 불가) 7) 승인 완료 (신청 학기 동안 사용 가능) \* 연장 불가 1 2025.02.20 2025.02.20 2025.12.31 정보인프라필테스트 hyuser001 승인완료 2025.02.20 나. VPN 접속프로그램(GlobalProtect) 다운로드 및 설치 📷 1) 접속프로그램 설치 및 실행 ① 해당 OS에 맞는 설치파일 다운로드 및 설치 진행(\*접속 프로그램(GlobalProtect) 설치 파일 및 매뉴얼 다운로드 메뉴 참고) 3. 접속 프로그램(GlobalProtect) 설치 파일 및 매뉴얼 다운로드 : GlobalProtect 프로그램 다운로드 후 설치 OS 종류 설치파일 설치 매뉴얼 (최소) 단말 보안 체크 필요 사항 1) OS 버전 가. <u>Window용 설치파일 (64bit) 다운로드</u> - 윈도우 11 이상 Window Windows VPN Manual 나. <u>Window용 설치파일 (32bit) 다운로드</u> 2) 윈도우 자동 업데이트 활성회 MAC Mac용 설치파일 다운로드 1) MAC OS 자동 업데이트 활성화 MAC VPN Manual 구글 앱스토어 연결 Android Android VPN Manual (앱스토어 'GlobalProtect'를 검색) 애플 아이튠즈 연결 iPhone **IOS VPN Manual** (아이튠즈 'GlobalProtect'를 검색) Linux용 설치파일 다운로드 \* Ubuntu 22.04 lts 버전 이상 이용 가능 Linux Linux VPN Manual \* 일부 기기 및 O/S 환경에서는 호환이 안 될 수 있습니다 ② 접속프로그램(GlobalProtect) 실행 2) 접속프로그램(GlobalProtect) 실행 및 접속 ① 한양VPN 접속주소 입력 : secure.hanyang.ac.kr ② 한양인 포털 계정으로 로그인(아이디 : 한양인포털 아이디 / 비밀번호 : 한양인포털 패스워드 입력) ③ 2차인증(OTP) 입력 : 한양인포털 설정 시 발급받은 구글 OTP의 6자리 숫자 입력 ④ 접속완료 : Connect 후에 사용하려는 업무용 프로그램 접속 및 이용 다. 비밀번호 5회 이상 초과 시 계정 잠금 해제 방법 1) 한양인포탈(portal.hanyang.ac.kr) 접속 2) 아이디/비밀번호 찾기 로그인 ③ 로그인 안내 1 로그인 비밀번호 🗌 아이디 저장 회원가입 | 아이디 / 비밀번호찾기 3) 아이디 입력 및 인증 4) 개인 핸드폰 인증 5) 비밀번호 재설정